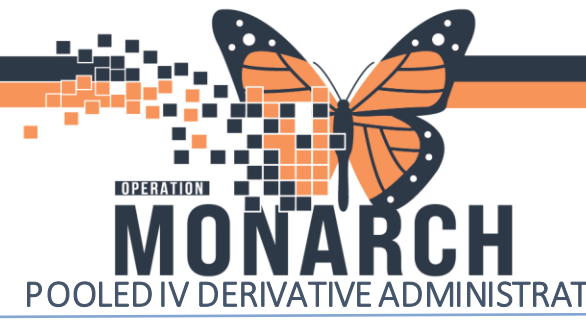

## **BRIDGETRANSFUSION ADMINISTRATION**

HOSPITAL INFORMATION SYSTEM (HIS)

ADMINISTRATION

For pooled IV bags of derivatives (Ex. Fibrinogen, PCC, Immune Globulins), document using Administer Derivatives. Please contact your charge nurse, a super user, or your educator for assistance/guidance.

### **Administer POOLED Derivatives- IV Infusible** Fibrinogen 4g example

#### 1. Click Oracle Bridge link once from the Tool Bar

Task Edit View Patient Chart Links Documentation Help 🌃 CareCompass 🌃 Clinical Leader Organizer 🌃 Multi-Disciplinary Rounding 🛔 Patient List 🎎 Staff Assignment 🌃 Ambulatory Organizer 😋 Oracle Bridge 😋 HDS ESPAN 😋 Clinical Connect 🕄 Clinical Education 🔍 Service Desk Help 🖾 Tear Off 🗰 Suspend 📲 Exit 📓 Calculator र MadHoc 🎟 Medication Administration 🍋 Specimen Collection 🔒 PM Conversation 👻 🗎

2. Ensure Caps Lock is off. Scan the patient's vertical

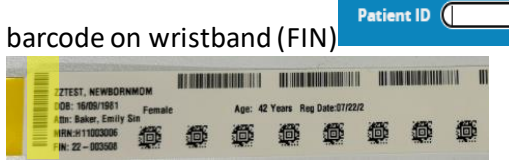

3. First, record vital signs in Bridge. Enter vitals and click Confirm.

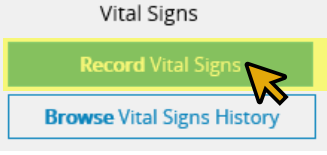

4. Once vitals are recorded, you will be taken back to the main page. Click Administer Derivative

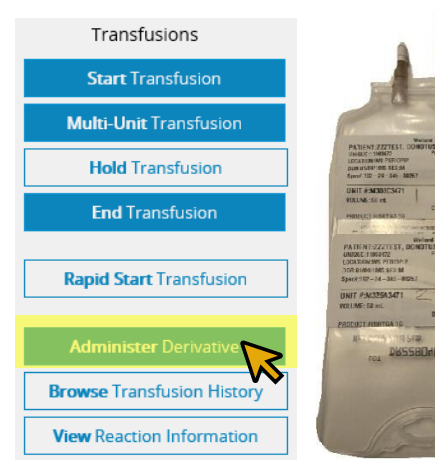

niagarahealth v.2 Dec 2024

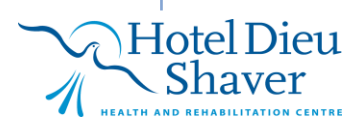

5. Check Transfusion Orders and Blood Results

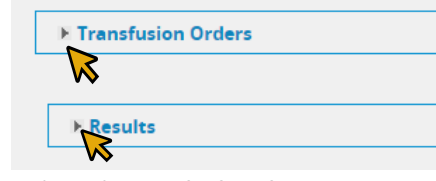

#### 6. Select the pooled IV derivative

\* Select blood plasma derivative:

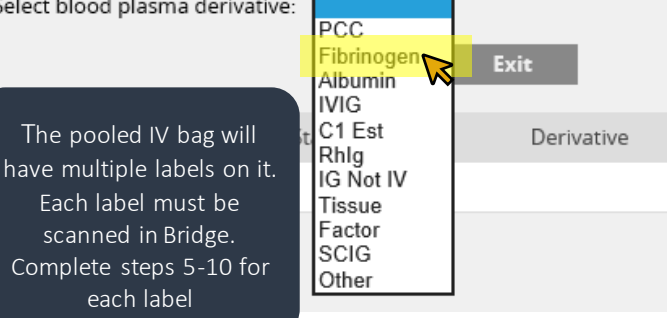

#### 7. Scan the **recipient tag** (1 of 4 QR codes on the bag)

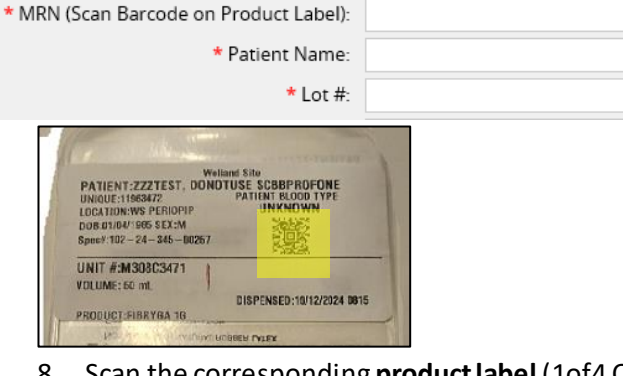

8. Scan the corresponding product label (1of4 QR codes on the box)

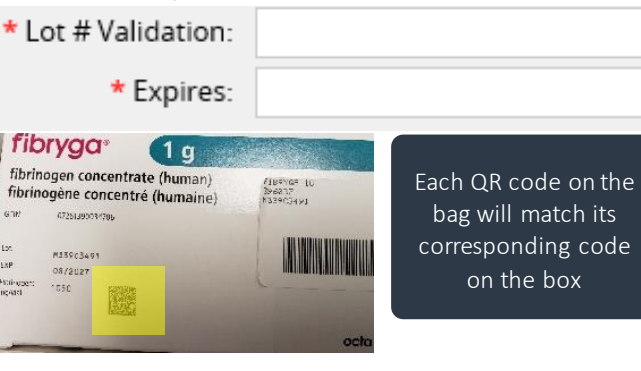

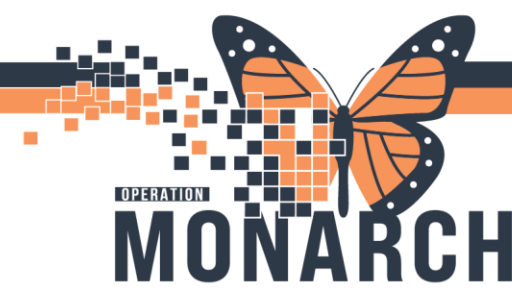

### BRIDGETRANSFUSION ADMINISTRATION HOSPITAL INFORMATION SYSTEM (HIS)

 Enter derivative product using drop down menu, '0' for volume, and IV site for the first three labels. Always enter a volume in field even if it is '0'

| * Fibrinogen Product: | FIBRYGA 1G 🗸 |    |
|-----------------------|--------------|----|
| Dosage:               |              |    |
| Volume:               | 0            | mL |
| IV Site:              | Rt ac piv    |    |

Enter the total pooled bag dosage and volume for the <u>LAST derivative label ONLY</u>. Otherwise, enter '0' zero for other derivative labels to avoid duplication.

- 10. Complete mandatory fields. Second nurse to acknowledge their **independent checks.** Click **Start** 
  - \* Consent verified per policy:
    - Comment:
- \* 2nd HCP Verify Two Patient Identifiers: 🗌
- \* 2nd HCP Verify Tubing Setup/Pump Program: 🗌

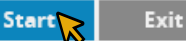

11. Once you click Start, the **IDC page** appears. Pause. Two HCPs must complete independent double checks: checking the screen, blood bag, patient ID, IV set up, and pump settings.

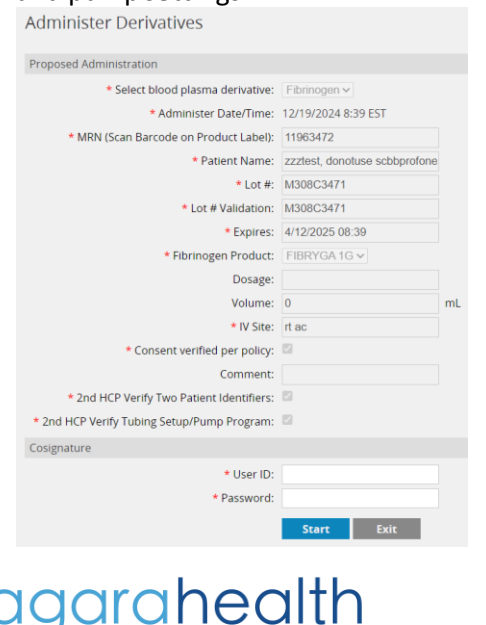

v.2 Dec 2074

12. Second nurse must enter their credentials to **co-sign**. Click **Start.** 

The pooled IV bag will have multiple labels on it. Fibrinogen 4g will have 4 labels. Each label must be scanned in Bridge. Complete steps 6-12 for each Fibrinogen label. Only enter the total dose and volume for the last (4<sup>th</sup>) derivative label.

13. Repeat steps 6-12 for all patient and derivative product labels. This captures all of the product information in the pooled bag. Remember to enter the total dose and total volume for the fourth label you scan and '0'mL for the others. The Administered Volume column should look like this:

| Started                | Derivative | Reaction     | Administe<br>Volume(m | red<br>hL)          |
|------------------------|------------|--------------|-----------------------|---------------------|
| 10/1/2024<br>14:36 EDT | Fibrinogen | $\checkmark$ | 200.00                | Table is in reverse |
| 10/1/2024<br>14:33 EDT | Fibrinogen | ~            | 0                     | chronological order |
| 10/1/2024<br>14:32 EDT | Fibrinogen | $\checkmark$ | 0                     | appears on top)     |
| 10/1/2024<br>14:28 EDT | Fibrinogen | ~            | 0                     |                     |

### 13. At this point, all 4vderivative status will show as **Administer Started**.

| Derivative | Lot#/Seral# | Status                | ExpirationDate         | Update Da |
|------------|-------------|-----------------------|------------------------|-----------|
| Fibrinogen | C09H078183  | ADMINISTER<br>STARTED | 8/14/2026 00:00<br>EDT |           |
| Fibrinogen | C09H078183  | ADMINISTER<br>STARTED | 8/14/2026 00:00<br>EDT |           |

Start times will need to be edited later on to capture accurate data

- 14. Click Exit out of Administer Derivatives and back to the main page
- 15. **Record vital signs** after 15mins of starting the transfusion in Bridge. Enter vitals and click **Confirm**. Vital Signs

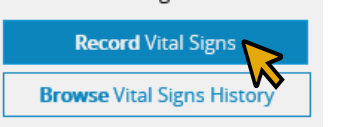

Hotel Dieu

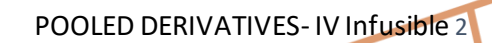

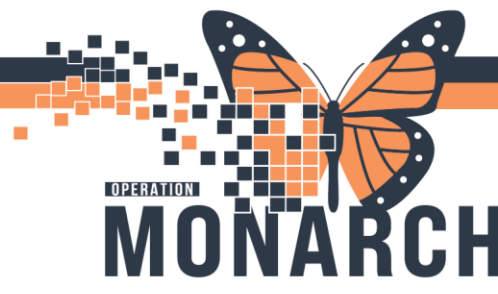

## BRIDGETRANSFUSION ADMINISTRATION

#### **ENDing Pooled Fibrinogen 4g- IV Derivative**

Each Fibrinogen label started must be ended. Once pooled IV bag is finished transfusing, relaunch Bridge by clicking once and scan patient's FIN (ensure Caps Lock is off).

- 1. Click Administer Derivatives
- 2. Click the box under the **Updated** column one row at a time

| Updated | Started                | Derivative |
|---------|------------------------|------------|
|         | 10/1/2024<br>14:28 EDT | Fibrinogen |
|         | 10/1/2024              | Fibrinogen |

2. One row at a time, **Update the End Date/Time** by clicking in the field. Record if a **reaction** occurred by selecting Yes/No.

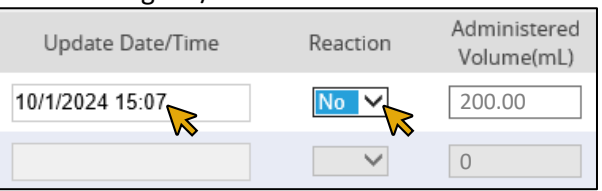

 Update the administered total volume if needed, click Complete

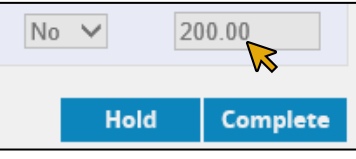

4. Repeat steps above to End each row of fibrinogen. Make sure to edit the end times for all 4 to match.

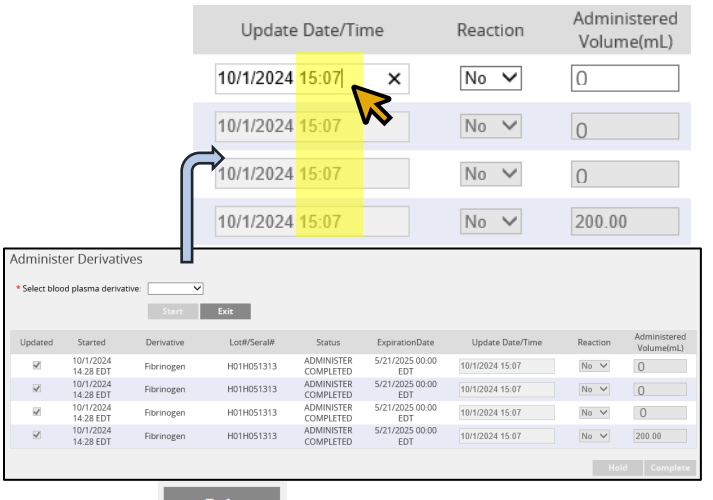

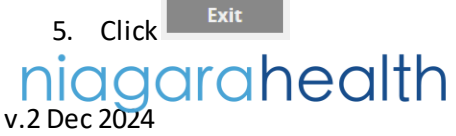

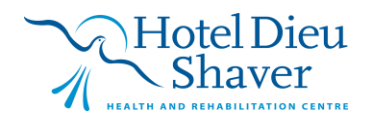

- HOSPITAL INFORMATION SYSTEM (HIS)
- 6. Click Record Vital Signs and enter patient's vitals after transfusion is finished.

### **EDITing Pooled Fibrinogen 4g Start Times**

Start times will need to be edited to capture accurate data

1. In the Main page, click Browse Transfusion History

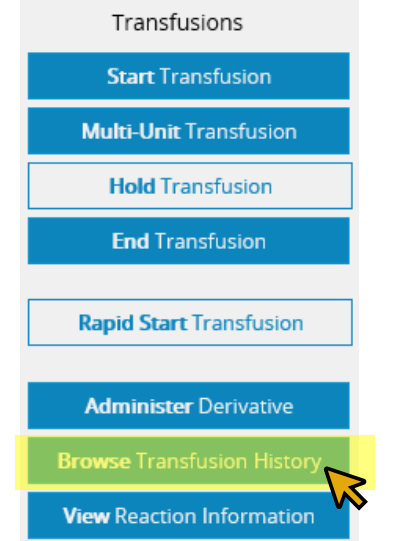

2. Click on the **pencil** icon under the **Edit** column to change the administered times for accuracy. Change times so that Start times all match for all 4.

| Edit            | Info | Started                               | Ended                  | Unit Number (Product Nam |
|-----------------|------|---------------------------------------|------------------------|--------------------------|
| 1               | 0    | 10/1/2024 14:36 ED<br>(by NHSNURSERN) | Г                      | H01H051313 (Fibrinoge    |
| di <sup>n</sup> | 0    | 10/1/2024 14:28 ED<br>(by NHSNURSERN) | Г                      | H01H051313 (Fibrinoge    |
| di <sup>a</sup> | 0    | 10/1/2024 14:28 ED<br>(by NHSNURSERN) |                        | H01H051313 (Fibrinoge    |
| din .           | 0    | 10/1/2024 14:28 ED<br>(by NHSNURSERN) |                        | H01H051313 (Fibrinoge    |
|                 |      | Click c                               | on black $^{\circ}$ is | con to view edits        |

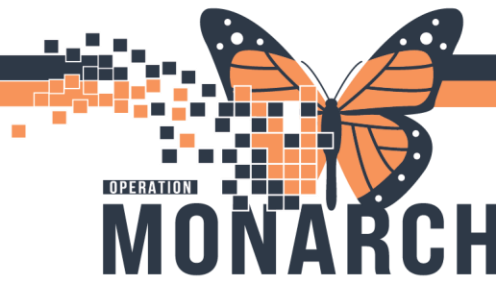

### BRIDGETRANSFUSION ADMINISTRATION HOSPITAL INFORMATION SYSTEM (HIS)

3. Make the necessary changes to each derivative in the pooled product for **Administer Date/Times.** Change all start times to reflect the actual start time for all products listed (all 4 start times should be the same).

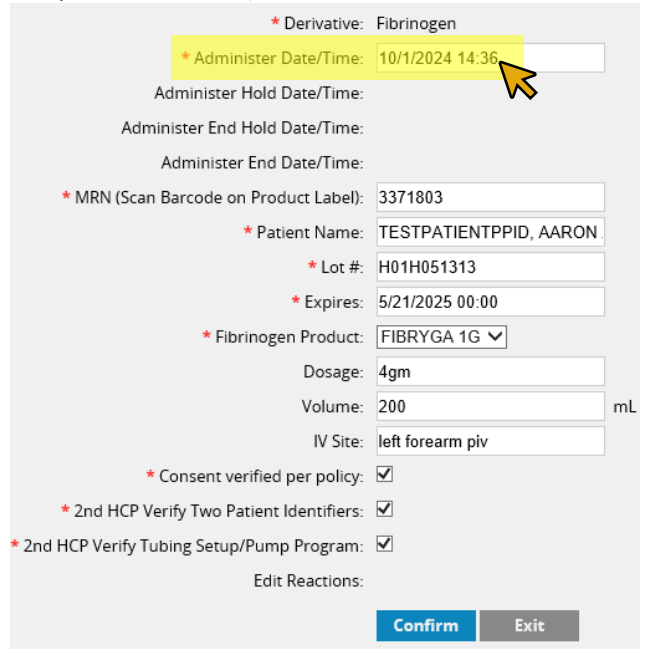

4. Click Confirm.

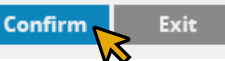

- 7. Repeat steps for the rest of the 2 fibrinogen labels so that all 4 have the same start times.
- 8. Click

See Appendix A- Pooled IV Fibrinogen 4g for an illustration in Administer Derivatives

Bridge Tips and Troubleshooting:

- Click <sup>Q Oracle Bridge</sup> once to open only 1 Bridge window.
- If a password is required, close all Bridge windows, wait one minute, and relaunch by clicking once
- Keep Caps Lock off
- Only have one Power chart file open
- Reconfigure scanner
- Cover other barcodes except for the one you intend to scan
- Close Bridge window after 30
  minutes of inactivity to prevent
  auto-log outs. If you have been
  inactive in Bridge for 30 minutes
  while in the middle of the workflow,
  close the window and relaunch it
  instead of continuing.
- Please note that "tapping in" and "tapping out" using Impravata does not close Bridge and keeps it running in the background. Close window before tapping out and relaunch if needed after tapping back in.

Please contact your charge nurse, a super user, or your educator for assistance/ guidance.

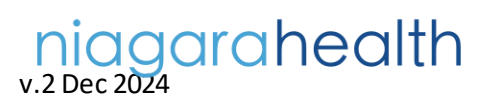

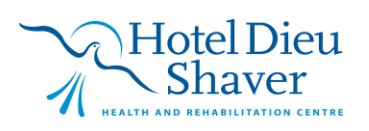

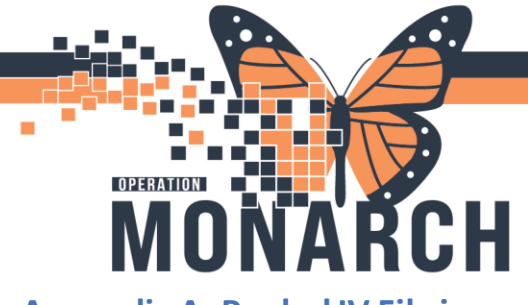

## BRIDGETRANSFUSION ADMINISTRATION

HOSPITAL INFORMATION SYSTEM (HIS)

**Appendix A- Pooled IV Fibrinogen 4g** 

Pooled IV Fibrinogen 4g example (Administer Derivatives page)

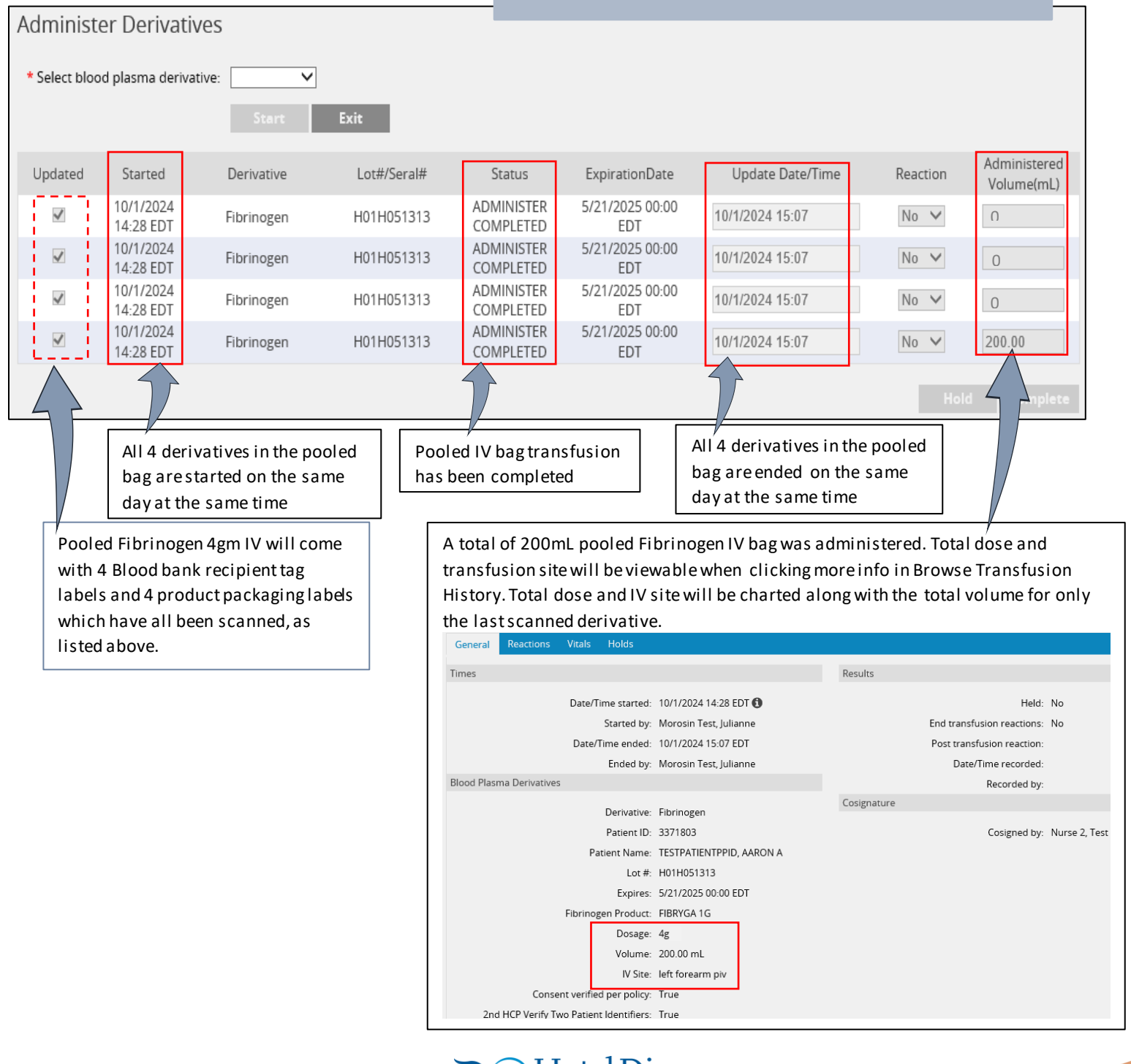

# niagarahealth

Hotel Dieu Shaver